# Утилита «ЛЭРС GSM Конфигуратор» для настройки и управления GPRS-контроллерами ЛЭРС GSM

версия документа: 001 от 27.06.2013

# Описание

Модуль предназначен для чтения и записи основных параметров GPRS-контроллеров семейства «ЛЭРС GSM», а также сервисных функций по их диагностике. Утилита может работать без подключения к серверу ЛЭРС УЧЕТ.

# Возможности:

- Настройка скорости последовательных портов
- Настройка параметров подключения GPRS
- Настройка подключения к серверу ЛЭРС УЧЕТ.

# Поддерживаемые устройства:

- GPRS-контроллер ЛЭРС GSM Lite (версия встроенного ПО L3.1.11, или новее)
- GPRS-контроллер ЛЭРС GSM Plus (версия встроенного ПО Р3.1.11, или новее)

ВНИМАНИЕ! Утилита не работает с контроллерами с версией встроенного программного обеспечения версии L3.1.10 (P3.1.10), или более старых версий. В этом случае необходимо обновить встроенное ПО по инструкции размещенной на сайте <u>www.lers.ru</u>

## Используемые каналы связи:

- CSD-подключение с локального компьютера через GSM-модем
- Прямое подключение к контроллеру по кабелю

**ВНИМАНИЕ!** Использование GPRS-канала невозможно при первоначальной настройке контроллера, т.к. требуется предварительная настройка параметров доступа к GPRS – ввод точки доступа APN, адреса сервера ЛЭРС УЧЕТ и пр. Первоначальная настройка возможна только по CSDканалу, по прямому кабельному подключению, или при помощи SMS-команд (см. Руководство по эксплуатации контроллера).

# Интерфейс

Интерфейс модуля состоит из главного окна и окна журнала.

Главное окно модуля разделено на насколько частей (рис. 1):

- 1. Панель выбора канала связи
- 2. Панель отображения и ввода параметров
- 3. Кнопки чтения и записи параметров, а также выполнения сервисных функций.

Окно журнала показано под номером 4 (рис. 1)

| ЛЭРС GSM Конфинуратор (1.0.8.3)      Прямое подключение     Дистанционное модемное подключение     Сеернуть     Окрыть порт     Соорость     Фетность     Корость     Фетность     Коле     Стоп-бит     Т     Упр. потоком     Disable                                                                                                    | 🖳 Журнал работы | 4 | <ul> <li>Автоматическая<br/>прокрутка</li> </ul> |
|----------------------------------------------------------------------------------------------------|-----------------|---|--------------------------------------------------|
| Модель контроллера ПЭРС GSM Lite • Пароль записи настроек 1234 GPRS-соединение Последовательный порт                                                                                                    |                 |   |                                                  |
| Точка доступа АРN <ul> <li>Автоматическое определение параметров</li> <li>Задать вручную</li> <li>АРN</li> <li>Логин</li> <li>Пароль</li> </ul>                                                                                                    |                 |   |                                                  |
| Подключение к серверу<br>Адрес сервера Порт                                                                                                    |                 |   |                                                  |
| <ul> <li>использовать режим чагка-по-вызову</li> <li>Номер телефона активации</li> <li>Использовать режим "GPRS-по-расписанию"</li> </ul>                                                                                                    | ,               |   |                                                  |
| Начало подключения 0.00:00 🔄 Окончание 23:59:00 🖃                                                                                                    |                 |   | Онистить                                         |
| Прочитать настройки         Записать настройки         Уровень GSM-сигна         Записать настройки         Уровень GSM-сигна         Записать настройки         Записать настройки |                 |   | Сохранить                                        |

Рисунок 1. Внешний вид модуля «ЛЭРС GSM Конфигуратор»

#### 1. Панель выбора канала связи

Для подключения к GPRS-контроллерам ЛЭРС GSM может быть использовано два варианта связи:

- 1. Прямое подключение
- 2. Дистанционное модемное подключение

Параметры каждого варианта подключения расположены на одноименных вкладках панели выбора способов подключения (см. область №1, рис. 1)

#### Прямое подключение

Для использования прямого кабельного подключения нужно выбрать вкладку «Прямое подключение» на панели выбора вариантов подключения.

Вкладка связи содержит элементы управления для выбора номера последовательного порта на локальном компьютере и выбора его параметров (рис. 2).

| 🍥 ЛЭРС GSM Конфи                      | гуратор (1.0.8.3)                                               | - • •                |
|---------------------------------------|-----------------------------------------------------------------|----------------------|
| Прямое подключение                    | Дистанционное модемное подключение                              |                      |
| Последовательный<br>Автоматически опр | порт СОМ1    скорость                                           | Открыть порт         |
| Скорость 9600                         | <ul> <li>Данные 8 • Четность None • Стоп-бит 1 • Упр</li> </ul> | ). потоком Disable 💌 |
|                                       |                                                                 |                      |

Рисунок 2. Параметры прямого подключения

По умолчанию включено автоматическое определение скорости порта и часть неактивных элементов управления может быть скрыта.

**ВНИМАНИЕ!** Для использования прямого подключения RS-232 кабель контроллера должен быть подключен к выбранному порту, а сам контроллер должен быть подключен к электропитанию.

Для подключения к контроллеру необходимо нажать кнопку «Открыть порт», которая будет неактивна до окончанию процесса подключения.

# Дистанционное модемое подключение

Для использования прямого кабельного подключения нужно выбрать вкладку «Дистанционное модемное подключение» на панели выбора вариантов подключения.

Вкладка связи содержит элементы управления для выбора номера последовательного порта на локальном компьютере к которому подключен GSM-модем при помощи которого будет осуществлено дистанционное подключение к GPRS-контроллеру и выбора его параметров (рис. 3).

| 🛞 ЛЭРС GSM Конфигуратор (1.0.8.3)                                             |                        |
|-------------------------------------------------------------------------------|------------------------|
| Прямое подключение Дистанционное модемное подключение                         |                        |
| Последовательный порт СОМ2   Номер телефона Автоматически определить скорость | Открыть порт           |
| Скорость 9600 • Данные 8 • Четность None • Стоп-бит 1 •                       | Упр. потоком Disable 🔻 |
|                                                                               |                        |

Рисунок 3. Параметры дистанционного подключения при помощи GSM-модема

По умолчанию включено автоматическое определение настроенной скорости подключенного GSM-модема и часть неактивных элементов управления может быть скрыта.

**ВНИМАНИЕ!** Для дистанционного модемного подключения RS-232 кабель GSM-модема контроллера должен быть подключен к выбранному порту, в нем должна быть установлена исправная Sim-карта, а сам модема должен быть подключен к электропитанию и зарегистрирован в GSM-сети.

Для подключения к контроллеру необходимо нажать кнопку «Открыть порт», которая будет неактивна до окончанию процесса подключения.

#### 2. Панель отображения и ввода параметров

Панель отображения и ввода параметров состоит из нескольких вкладок. По умолчанию, при старте основного окна модуля отображены вкладки для работы с GPRS-контроллером «ЛЭРС GSM Lite». После подключения к контроллеру название и количество вкладок может измениться в зависимости от функциональности модели подключенной к модулю: Список вкладок отображаемых для GPRS-контроллеров:

- Модель «ЛЭРС GSM Lite»:
  - GPRS-соединение
  - Последовательный порт
- Модель «ЛЭРС GSM Plus»:
  - GPRS-соединение
  - Основной последовательный порт
  - Дополнительный порт
  - Модель «ЛЭРС GSM Super» (находится в разработке):
    - GPRS-соединение

•

- Последовательный порт №1
- Последовательный порт №2

#### Вкладка настройки GPRS-параметров

Параметры GPRS условно разделены на две группы (рис. 4):

- Доступ к услуге пакетной передачи данных GPRS группа №1
- Настройки подключения к серверу ЛЭРС УЧЕТ группа №2

| Точка доступа                   |                | DAMETOOR        |         |        | ( |
|---------------------------------|----------------|-----------------|---------|--------|---|
| <ul> <li>Задать вруч</li> </ul> | ную APN        | panerpob        | Логин   | Пароль |   |
| Подключение                     | к серверу      |                 |         |        | ( |
| Адрес сервера                   |                |                 | Порт    |        |   |
| Использое                       | ать режим "GPR | S-по-вызову"    |         |        |   |
| Номер телефон                   | а активации    |                 |         |        |   |
| Использое                       | ать режим "GPR | 5-по-расписанию |         |        |   |
| Начало полклю                   | ения 0.00.00   | Окончание 2     | 3:59:00 |        |   |

Рисунок 4. Параметры GPRS

**Точка доступа APN** – параметр определяющий доступ к услуге пакетной передачи данных GPRS. Контроллер может автоматически определить параметры точки доступа APN для большей части операторов из списка:

- MTC
- МегаФон
- Билайн
- Tele2
- МОТИВ
- CMAPTC
- HTK
- НСС, Элайн GSM, «Ростелеком»
- Оренбург-GSM, «Ростелеком»
- Тамбов GSM, «Ростелеком»

- Utel, «Ростелеком»
- ЕнисейТелеком, «Ростелеком»
- Байкалвестком, «Ростелеком»

Для ручного задания параметров необходимо сделать активным поле **Задать вручную** и указать параметры APN, имени пользователя и пароля доступа.

**Подключение к серверу** – группа параметров, в которой задаются адрес сервера ЛЭРС УЧЕТ и порт подключения.

Адрес сервера ЛЭРС УЧЕТ должен быть доступен из сети интернет. Адрес может задаваться как в виде символьного адреса, так и в виде IP-адреса.

Использовать режим «GPRS-по-вызову» - параметр, включающий возможность подключения к серверу ЛЭРС УЧЕТ, если GPRS-контроллер находится в ждущем режиме, и на него поступает звонок с указанного телефонного номера.

Использовать режим «GPRS-по-расписанию» - параметр, включающий возможность автоматического подключения к серверу ЛЭРС УЧЕТ каждые сутки в определенное время. Начало и окончание интервала может задаваться произвольно. Если текущее время контроллера находится в пределах указанного интервала, то контроллер будет постоянно подключен к серверу. По окончании интервала, контроллер отключится от сервера и перейдет в ждущий режим.

# Вкладки настройки параметров последовательных портов

Все вкладки настройки параметров последовательного порта, вне зависимости от модели GPRSконтроллера, разделены на три основные области (рис. 5):

- 1. Выбор настроек последовательного порта по типу подключенного прибора
- 2. Выбор настроек последовательного порта вручную
- 3. Информационная панель

| Молель Lite версии 3.8.7              |         | 6              |
|---------------------------------------|---------|----------------|
|                                       |         | G              |
| Выбор настроек скорости, количества б |         |                |
| Настройка по типу прибора Выбра       | лриба 1 | $\overline{D}$ |
|                                       | 5-GND O | 11.            |
| Выбор настроек вручную                |         |                |
| Скорость Данные Четность Ст           |         | N              |
|                                       |         | <b>15 O</b>    |
| Отключить контроль потока             |         |                |
| П игнорировать сигнал DTR             |         | <b>P</b>       |
|                                       |         |                |

Рисунок 5. Параметры последовательного порта GPRS-контроллера

Настройка по типу прибора - для выбора настроек по типу прибора необходимо нажать кнопку «Выбор прибора» и в открывшемся окне выбрать подключенный тип прибора.

**Выбор настроек вручную** – необходимо ввести параметры скорости, количества бит данных, параметры контроля четности или его отсутствия, количества стоповых бит, контроля потока данных, а также использование сигнала DTR.

На информационной панели (область №3, рис. 5) размещается подсказка с изображением разъема подключения RS-232 порта и конвертера интерфейсов RS-485 внутри корпуса контроллера.

## 3. Кнопки чтения и записи параметров, а также выполнения сервисных функций

Кнопки «Прочитать настройки», «Записать настройки», а также сервисная кнопка «Уровень GSM-сигнала» (область №3, рис. 1) становятся активными в момент подключения к GPRSконтроллеру, после считывания его серийного номера и версии его встроенного программного обеспечения.

Кнопка «Прочитать настройки» отправляет запросы на считывания параметров для вкладок «GPRS-соединине» и «Последовательный порт» и отображают считанные настроечные параметры в соответствующих полях.

Кнопка «Записать настройки» отправляет команды на запись параметров указанных на вкладках «GPRS-соединение» и «Последовательный порт».

Дополнительную, сервисную функцию выполняет кнопка «Уровень GSM-сигнала» после ее нажатия у подключенного контроллера будет запрошен список базовых станций, которые доступны GPRS-контроллеру и уровни их сигналов. Кроме, того, контроллер сообщит интегральную оценку качества связи в месте установки контроллера на текущий момент (рис. 6).

| Уровень  | о сигнала GSM-сети 🛛 💽                                                                                                    |
|----------|----------------------------------------------------------------------------------------------------|
| <u>^</u> | LERS GSM Lite #10006<br>Оператор <sup>1</sup> MTS RUS <sup>*</sup> (25001)<br>Баз. станции<br>(LAC,CID,RSSI,GPRS,BAND):<br>1.7901,10221,-714Bm 66%,Да,900<br>2.7901,10122,-84dBm 46%,Да,900<br>3.7901,10122,-88dBm 39%,Да,900<br>4.7901,10222,-90dBm 36%,Да,900<br>5.4102,10152,-92dBm 33%,Да,900<br>6.7901,-,-97dBm 25%,Да,900<br>ОЦЕНКА: Норнально |
|          | QK                                                                                                    |

Рисунок 6. Ответ GPRS-контроллера на запрос уровня GSM-сигнала

# 4. Журнал работы модуля

Подробный список действий, осуществляемый модулем, при подключении к контроллеру, отправке запросов и обработке ответов показан в специальном окне (область №4, рис. 1).

Показ журнала осуществляется выбором пункта меню «Открыть журнал», расположенного в меню «Действия» (рис. №7).

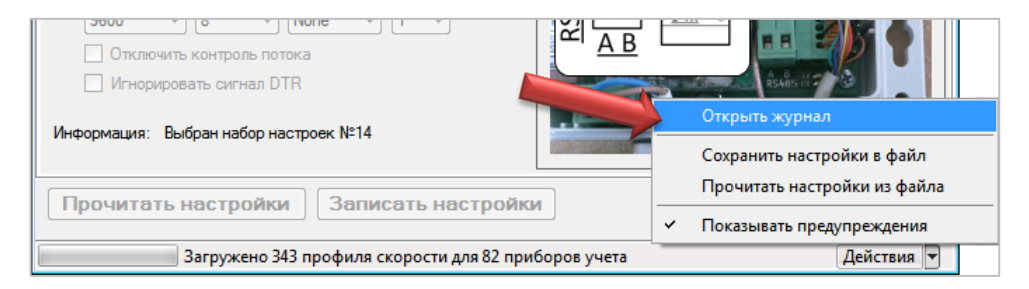

Рисунок 7. Показ журнала работы модуля

## Термины и сокращения

В данной документации присутствуют следующие термины и сокращения:

Надстройка – внешний модуль, подключаемый к ЛЭРС УЧЕТ.

**CSD-канал** – канал передачи данных в сетях GSM, при создании которого создается соединение между двумя GSM-модемами. Такое соединение имеет тарификацию пропорциональную времени соединения.

**GPRS-канал** – канал передачи данных в сетях GSM, при котором создается подключение GPRS-контроллера к сети интернет. Такое соединение имеет тарификацию пропорциональную объема переданных данных.